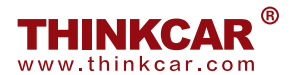

## FORFAIT HD 2

Guide de démarrage rapide

## HD emballer 2 est configuré pour commercial Véhicules et est uniformément en vigueur à THINKCAR diagnostique équipement - THINKTOOL (Euro) Master X / Max.

Afin d'avoir la fonction de diagnostic du véhicule utilitaire, les actions suivantes doivent être effectuées ;

- Étape 1 : veuillez confirmer les matériaux dans l'emballage en fonction de la liste de colisage.
- Étape 2 : Veuillez allumer l'équipement de diagnostic THINKCAR et vous connecter.
- Étape 3 : Veuillez appuyer sur "Mettre à jour" sur la page d'accueil.

| 0000 ≈ ♥ 000<br>✔ Upgrade(141)   |                      |        |          |          | Q Enter the model n                                                                       | 100%    |
|----------------------------------|----------------------|--------|----------|----------|-------------------------------------------------------------------------------------------|---------|
| Upgradeable software(139)        | Upgraded software(2) |        |          |          | Serial Number: 9606                                                                       | 00032** |
| AutoSearch                       | 12/25/2026           |        | V10.85   | 34.0 M   | Software optimization and update                                                          | Mare20  |
| ECUAID                           | 12/25/2026           |        | V11.53   | 179.7 M  | Software optimization and update                                                          | More20  |
| 🖉 BatteryTest                    |                      | V1.0.6 | V1.0.8   | 8.0 M    | fix bug                                                                                   | More20  |
| ThinkTool Master                 |                      | V1.0.0 | V1.0.6   | 128.9 M  | V1.0.6<br>1: Add ADAS function<br>2: Increase PROB                                        | MoreXV  |
| 💇 guard                          |                      | V1.1.3 | V1.1.4   | 17.0 M   | Think guard                                                                               | MoreXV  |
| S ABS Bleeding                   | 12/25/2026           |        | V10.95 ¥ | 33.1 M   | Software optimization and<br>update                                                       | More®   |
| AC System Relearn/Initialization | 12/25/2026           |        | V10.00 ¥ | 24.2 M   | Added the A/C initialization<br>function for the BMW, MINL<br>Toyota, Lexus, Jaguar, Lan. | More20  |
|                                  |                      |        | Refresh  | Unselect | Update Rene                                                                               | wals    |

Étape 4 : puis appuyez sur "Renouvellements" dans le coin inférieur droit, accédez à la page "T-code Pay" comme ci-dessous.

| 12/25/2026                                   | V10.85   | 34.0 M  | nt            |
|----------------------------------------------|----------|---------|---------------|
| 12/25/2026                                   | V/11 53  | 179.7 M | So            |
| Tcode                                        |          | 4       | fb            |
| No T-code? Contact your local dealer to buy. |          | м       | V<br>1:<br>2: |
| Pay Immediately                              |          | м       | Tł            |
| 12/25/2026                                   | V10.95 🔻 | 33.1 M  | So            |

Étape 5 : Tapez le « code T » à 12 chiffres et appuyez sur « Payer immédiatement » pour accéder au logiciel de diagnostic du fonctionnement du véhicule utilitaire. « Vérifié » s'affichera à la page suivante si toutes les étapes ont été effectuées correctement.

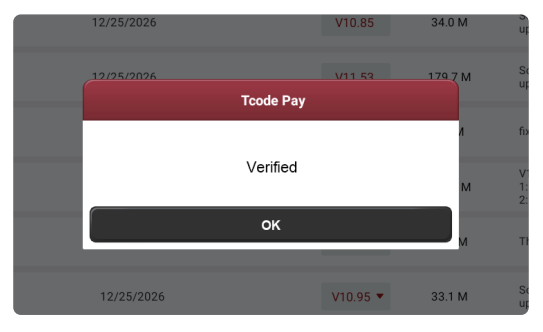

Étape 6 : Veuillez appuyer sur « Actualiser » dans le coin inférieur droit pour contenir le logiciel permettant de diagnostiquer le véhicule utilitaire. Et sélectionnez les logiciels requis en fonction de vos besoins et téléchargez-les, comme suit ;

| ∞∞∞                              |                      |        |          |          | Q Enter the model n                                                                        | 100%     |
|----------------------------------|----------------------|--------|----------|----------|--------------------------------------------------------------------------------------------|----------|
| Upgradeable software(139)        | Upgraded software(2) |        |          |          | Serial Number: 9606                                                                        | 600032** |
| AutoSearch                       | 12/25/2026           |        | V10.85   | 34.0 M   | Software optimization and update                                                           | Mare20   |
| ECUAID                           | 12/25/2026           |        | V11.53   | 179.7 M  | Software optimization and update                                                           | More20   |
| ☑ BatteryTest                    |                      | V1.0.6 | V1.0.8   | 8.0 M    | fix bug                                                                                    | More20   |
| MD-OBD                           |                      | V1.0.0 | V1.0.6   | 128.9 M  | V1.0.6<br>1: Add ADAS function<br>2: Increase PROS _                                       | More20   |
| 🗹 HD-MAN                         |                      | V1.1.3 | V1.1.4   | 17.0 M   | Think guard                                                                                | More20   |
| MBS Bleeding                     | 12/25/2026           |        | V10.95 ¥ | 33.1 M   | Software optimization and<br>update                                                        | More39   |
| AC System Relearn/Initialization | 12/25/2026           |        | V10.00 ¥ | 24.2 M   | Added the A/C initialization<br>function for the BMW, MINI,<br>Toyota, Lexus, Jaguar, Lan. | More39   |
|                                  |                      |        | Refresh  | Unselect | Update Rene                                                                                | wals     |

Après avoir terminé toutes les étapes ci-dessus, vous aurez la fonction de diagnostic de véhicule utilitaire.